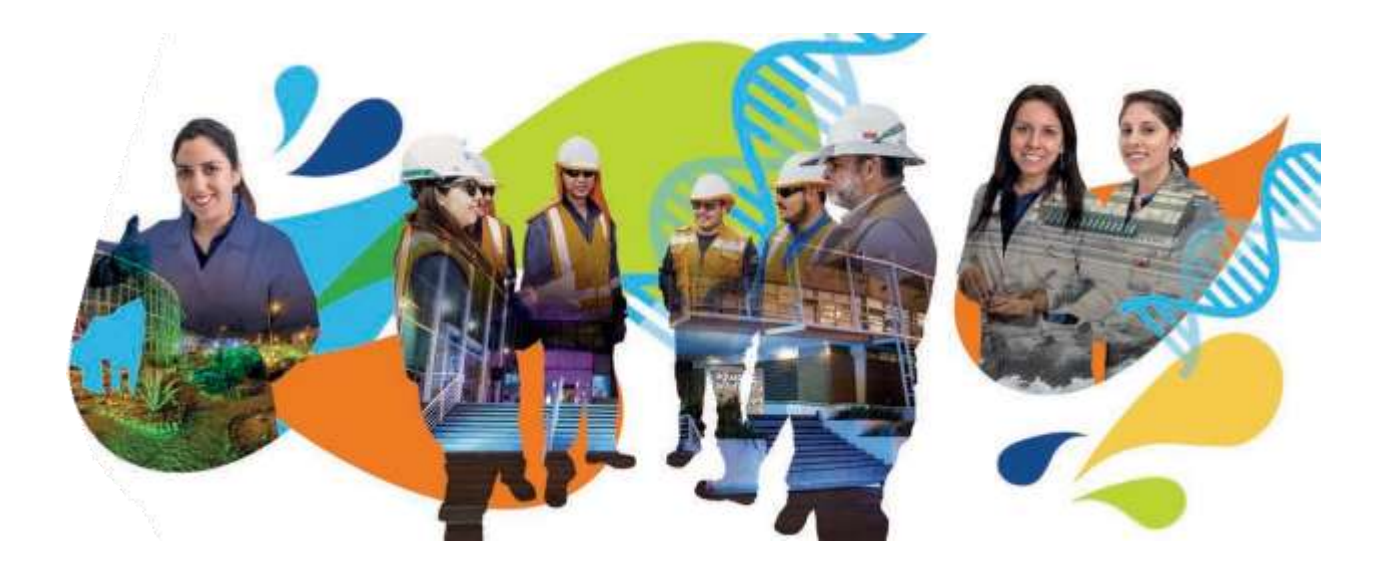

# Manual del Oferente

Sistema Web de Licitaciones de Aguas Antofagasta S.A. (ADASA).

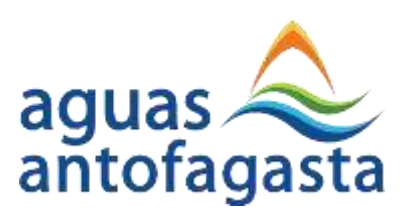

Grupo-epm

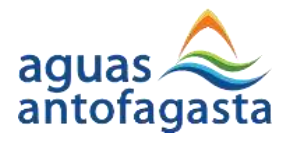

# Contenido

| 1 Web de Licitaciones                          |
|------------------------------------------------|
| 1.1 Primer Ingreso                             |
| 1.2 Administración de la Cuenta5               |
| 1.3 Licitaciones                               |
| 1.3.1 Información Disponible para el Oferente7 |
| 1.3.2 Foro de Licitación8                      |
| 1.3.3 Presentación de Antecedentes Previos9    |
| 1.3.4 Habilitación12                           |
| 1.3.4.1 Oferente Habilitado12                  |
| 1.3.4.2 Oferente Habilitado Condicionado13     |
| 1.3.4.3 Oferente Habilitado14                  |
| 1.3.4.4 Oferente No Habilitado14               |
| 1.3.5 Oferta                                   |
| 1.3.5.1 Identificar                            |
| 1.3.5.2 Presupuesto                            |
| 1.3.5.3 Documentación                          |
| 1.3.5.4 Confirmación                           |

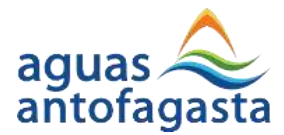

Grupo-epm

### 1.- Web de Licitaciones

La Web de Licitaciones es la plataforma oficial donde se publicarán y gestionarán todas las licitaciones de Aguas Antofagasta S.A., siendo prácticamente el único medio de comunicación además de correos electrónicos determinados para cada licitación.

En caso de tener problemas con el acceso a los

#### 1.1.- Primer Ingreso

Para ingresar a la plataforma Web de licitaciones debe utilizar el siguiente enlace:

### http://www.aguasantofagasta.cl/idempiere/licitaciones/

Al ingresar al sitio web indicado se encontrará la siguiente interfaz de usuario:

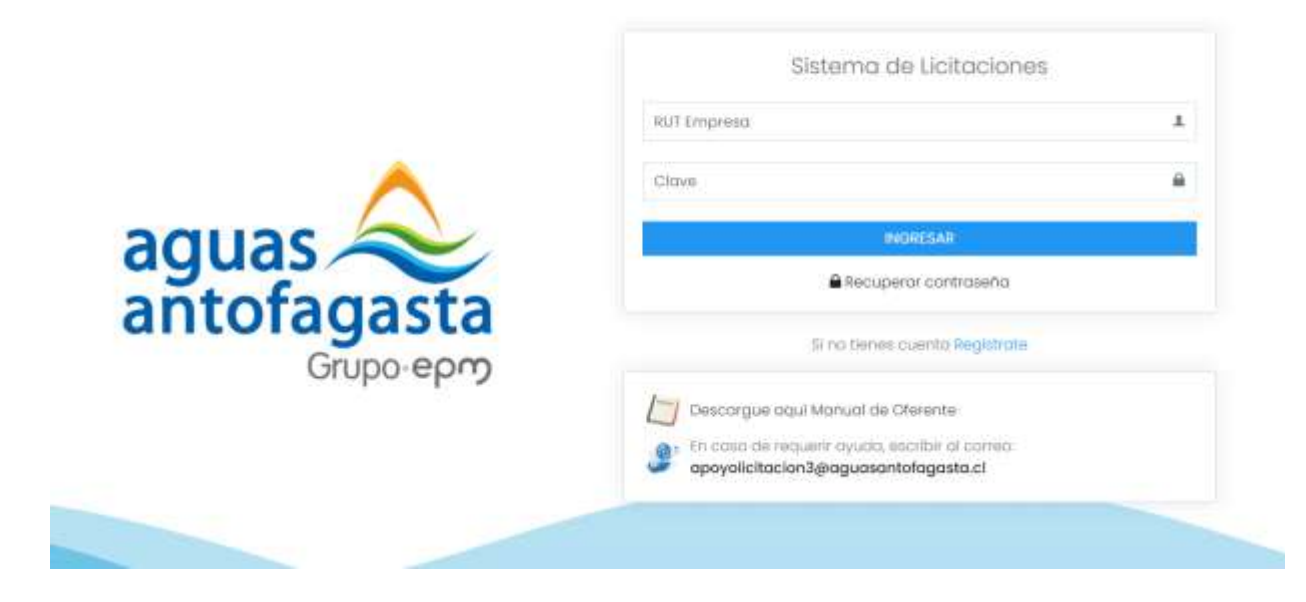

Para que un oferente pueda acceder a las publicaciones de Licitaciones vigentes deberá registrarse, ingresando al enlace bajo el menú de ingreso "**Registrate**" de la pantalla principal.

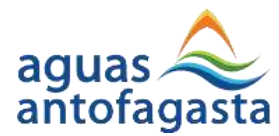

Al ingresar a esta opción el sistema muestra la siguiente pantalla:

| orobo.eb. A                                    |                                                                                             |
|------------------------------------------------|---------------------------------------------------------------------------------------------|
| Registro de Usuario<br>Sistema de licitaciones |                                                                                             |
| Razón Social *                                 |                                                                                             |
| Nombre Contacto *                              |                                                                                             |
| Ernoll *                                       |                                                                                             |
|                                                |                                                                                             |
|                                                | Registro de Usuario<br>Sittema de Ucitaciones  Razón Social *  Nombre Contacto *  Errioli * |

Deberá ingresar todos los datos solicitados y marcados con el símbolo Asterisco (\*). El detalle de los datos por completar son los siguientes:

- <u>RUT Empresa</u>: Para los oferentes nacionales, se debe ingresar el RUT del Oferente que se desea registrar. Teniendo en consideración que solo deben tener la calidad de "Personas Jurídicas". Para los oferentes internacionales deben proceder según lo señalado en Nota 2. Descrita en la siguiente página.
- Razón Social: Es el nombre o razón social del Oferente que se desea registrar.
- <u>RUT Contacto</u>: Corresponde al RUT del Contacto directo que tendrá el Oferente con Aguas Antofagasta necesario para comunicaciones oficiales. Para los oferentes internacionales deben proceder según lo señalado en Nota 2. Descrita en la siguiente página.
- <u>Nombre Contacto</u>: Corresponde al Nombre del Contacto directo que tendrá el Oferente con Aguas Antofagasta necesario para comunicaciones oficiales.
- <u>Celular (WhatsApp)</u>: Es el número de teléfono celular del Contacto directo que tendrá el Oferente con Aguas Antofagasta necesario para comunicaciones oficiales.

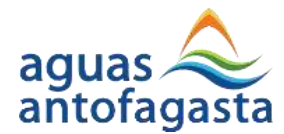

- <u>Email</u>: Es el correo electrónico del Contacto directo que tendrá el Oferente con Aguas Antofagasta necesario para comunicaciones oficiales.
- <u>Categoría</u>: El oferente para completar su registro deberá seleccionar una de las categorías disponibles en el listado. Para primer ingreso seleccionar categoría "Proveedores".
- <u>Contraseña</u>: Clave definida por el Oferente para acceder a la plataforma.
- <u>Registrar</u>: Botón para terminar el proceso y generar el registro del Oferente en la Plataforma.

Una vez completado el registro, el oferente podrá acceder a la Web de Licitaciones y todas sus prestaciones.

Nota:

1.- En caso de tener problemas para acceder a la web del oferente, se puede contactar al correo <u>apoyolicitacion3@aguasantofagasta.cl</u> describiendo el problema que presenta y pantallazo de evidencia. Se debe indicar también, la razón social de la empresa, contacto, celular y correo de contacto.

2.- Para los oferentes internacionales, deberán enviar un correo a la dirección <u>licitacionx@aguasantofagasta.cl</u> para que se le asigne un código interno, para ingresar a dicha web. Siendo x, el número de correo del ingeniero asignado al proceso de licitación.

3.- Es de total responsabilidad de los oferentes, mantener actualizados los datos ingresados a la plataforma de licitaciones.

4.- Para más detalles y acceder a este manual, lo puede descargar haciendo clic en la opción de la pantalla inicial:

Descargue aquí Manual de Oferente

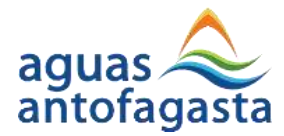

# 1.2.- Administración de la Cuenta

Al acceder con el RUT y la Clave definida, la Web se mostrará de la siguiente pantalla, en caso de que no haya licitaciones disponibles:

| Licitaciones ADASA                                  |                                                                       |
|-----------------------------------------------------|-----------------------------------------------------------------------|
|                                                     | Licitaciones Públicas y Privadas                                      |
| Nombre de contacto<br>Razón Social                  | No tenemos licitaciones publicas o privadas disponibles para consulta |
| C Licitaciones •<br>•• Todas<br>•• Mis Licitaciones |                                                                       |
| Usuario →                                           |                                                                       |

en caso de que haya licitaciones disponibles, mostrará la siguiente pantalla:

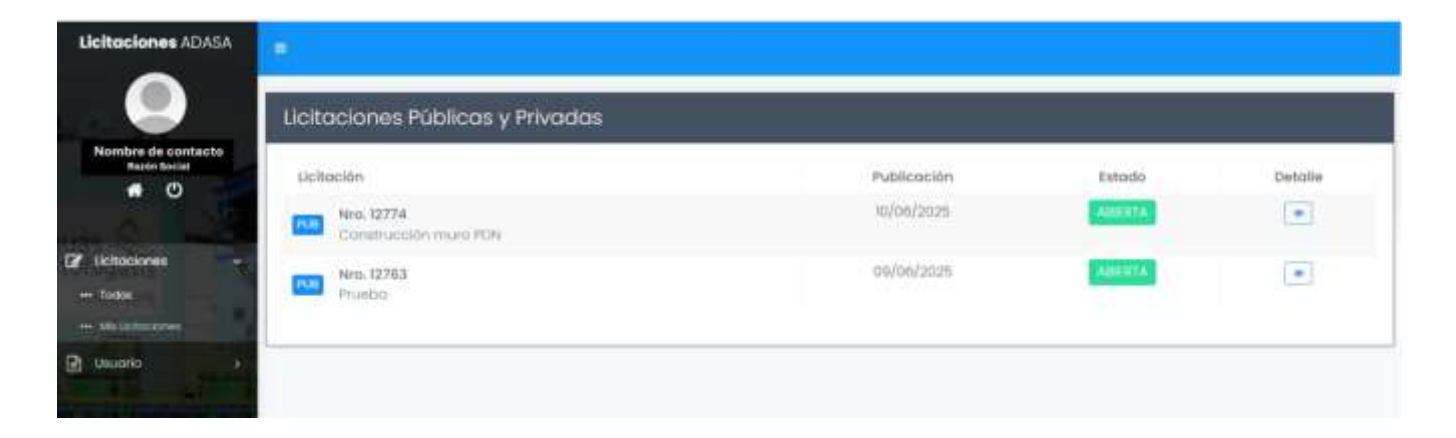

Las secciones de la web se definen a continuación:

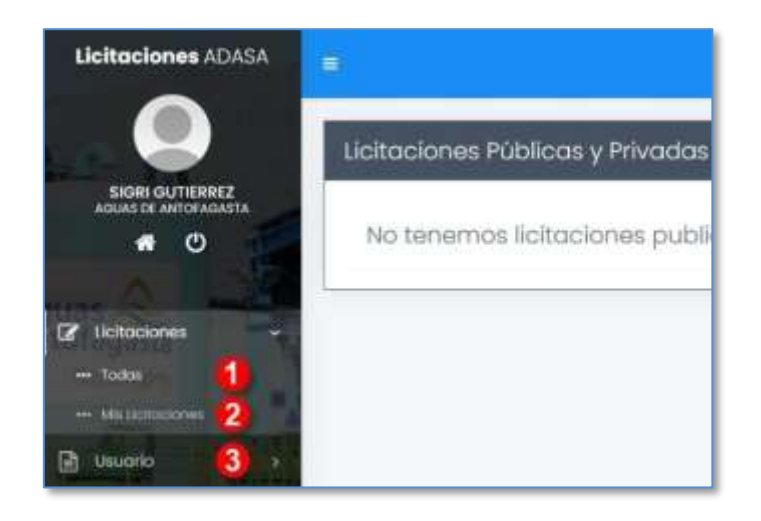

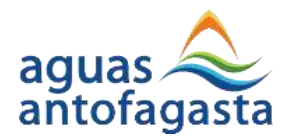

- <u>Opción 1 Todas</u>: En el inicio se mostrarán todas las licitaciones disponibles para el oferente que ingresa a la Web.
- <u>Opción 2 Mis Licitaciones</u>: En esta sección se encontrarán todas las licitaciones que han estado o están disponibles para el oferente, en este se encontrarán los estados para identificar cuales se encuentran abiertas o cerradas.

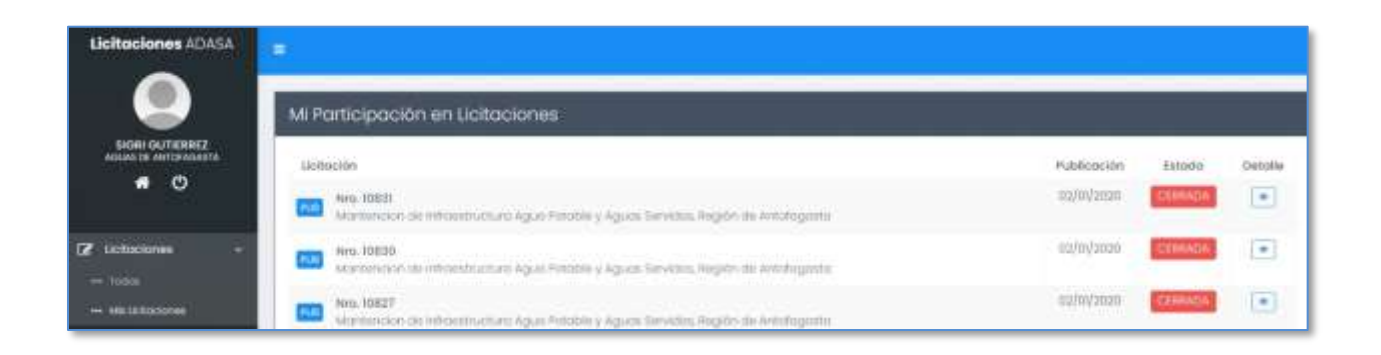

• <u>Opción 3 - Usuario</u>: Esta sección permitirá administrar principalmente datos de contacto y clave de acceso a la plataforma. Como se observa en la imagen siguiente:

| Licitaciones ADASA                    | -              |                                                                                                    |
|---------------------------------------|----------------|----------------------------------------------------------------------------------------------------|
|                                       | Mi Parfil      | The second second secon |
| SIGRI OLITEREZ<br>Albas de Antigadada | But Empress *  | Rozón Social *                                                                                                    |
| • •                                   | 7048978-0      | Offerente de Pruebos                                                                                                    |
| Mann -                                | But Contacto * | Nomble Contacts *                                                                                                    |
| lichogene                             | 22.222.222-2   | Nombre de contacto pruébo                                                                                                    |
| Lisuario                              | Celuter *      | Remail 1                                                                                                    |
| - SA PET                              | 999989999      | etnaligADUAEANIOFAGASTACL                                                                                                    |
|                                       | Conegorio *    | Cantraseña *                                                                                                    |
|                                       | movemore       | *                                                                                                    |
|                                       |                |                                                                                                    |

Cualquier modificación debe ser guardada para oficializar los cambios, esto pulsando el botón "**Guardar**" de la parte superior izquierda de la pantalla.

Es responsabilidad de cada oferente mantener datos de contacto actualizados.

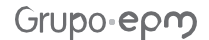

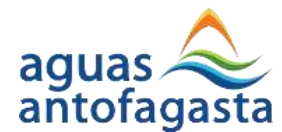

### 1.3.- Licitaciones

La web de licitaciones será el medio oficial para que un oferente (Persona jurídica) pueda inscribirse, bajar las bases de licitación y entregar todos los antecedentes requeridos en el proceso de licitación.

### 1.3.1.- Información Disponible para el Oferente

En el inicio de la web el oferente encontrará todas las licitaciones abiertas en las que pueda participar (sean públicas o privadas). Para acceder a los antecedentes de una en particular deberá hacer clic sobre el ícono "Detalle" como se muestra en la siguiente imagen:

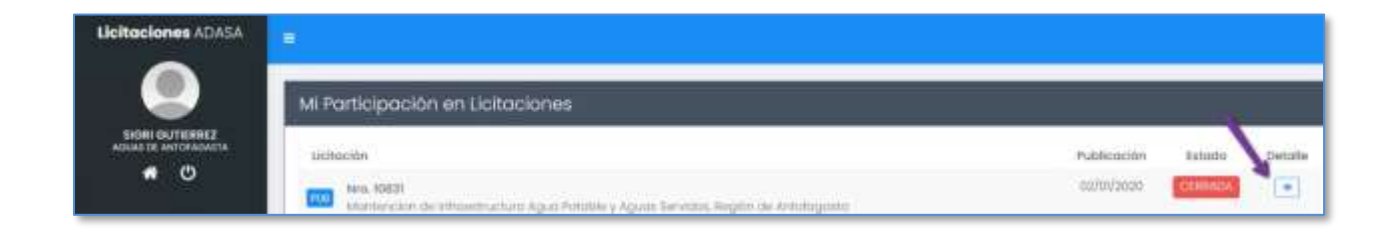

Al acceder a la información de la licitación, la web le permitirá navegar por diversas opciones, las cuales son definidas a continuación:

| etalle de Licitación                                                                                                    | Area + ichason                     |
|----------------------------------------------------------------------------------------------------|------------------------------------|
| Titulo de Licitación                                                                                                    | Licitación 2002 🚺                  |
| PLAN DE RECAMBIO DE MEDIDORES 2023 2                                                                                           | Kstodo Milentia                    |
| Punca                                                                                                    | Fecha de Publicación<br>05/07/2023 |
| NOTA IMPORTANTE<br>El Fore porte esta lacitación entario ACTIVIO el 09/08/2023 00.00.00 y los respuestos o sus preguntos serán | Recepción de Otertos<br>06/08/3025 |
| emiliadai desde et de/dis/2003 00/00/00 hatto et 09/09/2023 00/00/00                                                           | сколодешико 5                      |
| Aclaraciones 🧕                                                                                                    | Antacedentes Pravios               |
| No militery ACEARACIONEE para la Ucitación                                                                                     | Faro 👩                             |
|                                                                                                    | Purticipar 8                       |

- <u>Opción 1 Número</u>: Corresponde al número correlativo de la licitación.
- <u>Opción 2- Nombre</u>: Corresponde al nombre de la licitación.

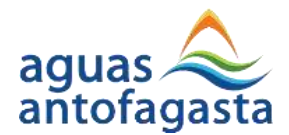

- <u>Opción 3 Bloque de Resumen</u>: En este bloque se mostrarán datos relevantes de la licitación, como lo son la Descripción, Fecha de la Publicación, Fecha de Cierre y Estado.
- <u>Opción 4 Aclaraciones</u>: En esta sección se mostrará una lista de las aclaraciones existentes para la licitación en asunto.
- <u>Opción 5 Cronograma</u>: A través de esta opción se puede visualizar el cronograma asociado a la licitación de forma detallada como se muestra en la siguiente imagen:
- <u>Opción 6 Antecedentes Previos</u>: En esta sección se podrá acceder a las opciones para presentar antecedentes previos en una licitación.
- <u>Opción 7 Foro</u>: No utilizar, las consultas del proceso de licitación se deben enviar al correo licitacionx@aguasantofagasta.cl. siendo x el número del licitador asignado. En el plazo señalado en el calendario o programa de licitación.
- <u>Opción 8 Participar</u>: En esta sección se podrá acceder a las opciones para que el Oferente pueda presentar una Oferta en una licitación determinada. Luego de entrar la primera vez, el botón pasará a llamarse "Ofertar". Al pulsar el botón "Participar", este pasará a llamarse "Ofertar" y se habilita el botón "Descargar Bases":
- <u>Opción 9 Descargar Bases</u>: A través de esta opción se puede visualizar y descargar todos los documentos asociados a la licitación, como lo son las Bases Técnicas, Bases Administrativas, Planos, etc. ya sean de tipo publicación original, aclaratoria y actualizaciones. A continuación, la vista general de las Descargas: Al hacer clic en el nombre del documento el navegador descargará el documento para poder visualizarlo. Cabe destacar que los documentos que estarán disponibles en esta sección serán los mismos que estén registrados en la ventana "Licitación" pestaña "Bases Licitación". Este es un requisito Excluyente, para los oferentes que deseen participar en un proceso de licitación.
- <u>Opción 10 Ofertar</u>: En esta sección se podrá acceder a las opciones para que el Oferente pueda presentar una Oferta en una licitación determinada. Este botón estará activo siempre y cuando el Oferente se encuentre Habilitado para Ofertar.

# 1.3.2.- Foro de Licitación

La opción foro de una licitación ya no se está utilizando para realizar consultas referentes al proceso de licitación. Estas deben ser enviadas al correo asignado al ingeniero licitador a cargo del proceso licitación, al correo <u>licitacionx@aguasantofagasta.cl</u> siendo x el número de licitador asignado.

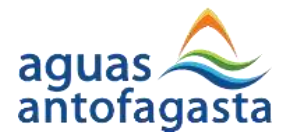

#### **1.3.3.- Presentación de Antecedentes Previos**

El primer paso para participar en una licitación es presentar los antecedentes previos, esto se realizará accediendo al botón "Antecedentes Previos" en la web, como se muestra en la siguiente imagen:

| Detalle de Licitación                                                                                                    | # Page - Latabase                   |
|----------------------------------------------------------------------------------------------------|-------------------------------------|
| Titulo de Licitación                                                                                                    | Licitación ese                      |
| PLAN DE RECAMILIO DE MEDIDIORES 2023                                                                                                    | Estado Munta                        |
| Tipo de Licitoción<br>PUBLICA                                                                                                    | Fecho de Publicación<br>ati/a7/2023 |
| NOTA IMPORTANTE                                                                                                    | Recepción de Ofertos<br>Ita/os/2003 |
| El Forto para esta Unitación estará ACTIVO el 09/08/2022.00.00.00 y las respuesta a sus preguntas serán<br>emitidas desde el 09/08/2023.00.00.00 hasta el 09/08/2023.00.00.00 | Casograma                           |
| Aclaraciones                                                                                                    | Antecodentes Previos                |
| No existen AGLARACIONES para la Liotación                                                                                                    | Foro                                |
|                                                                                                    | Descorgar Bases                     |
|                                                                                                    | Ofentar                             |

A continuación, se describen las opciones que el oferente tendrá para presentar los antecedentes previos:

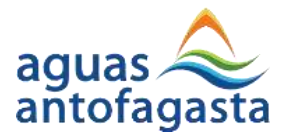

| ntecedentes Previos actación NML 12182 1                                                                                                    |                        | Vol          | ver Guardar                      | 9 Envirant 📢  |
|----------------------------------------------------------------------------------------------------|------------------------|--------------|----------------------------------|---------------|
| AN DE RECAMBIO DE MEDIORES 2023                                                                                                    |                        |              | 9                                | 6             |
| COMENTARIO.                                                                                                    |                        |              |                                  |               |
| ocunientos kequendos 3                                                                                                    |                        |              |                                  |               |
| * Indica que el documente es abligatorio                                                                                                    |                        |              |                                  |               |
| * Indica que el documento es obligatorio                                                                                                    | Formato                | Fec. Ingrese | Estado                           | Opciones      |
| * Indiaa gus el documento es abligatorio<br>Nombre:<br>1) Antecedentes Comerciales, financieros y Laborales                                                                                                    | Formato                | Fec. Ingreso | Estado                           | Opciones      |
| Indica que el documente el abligatorio  Nombre  Nantecedentes Comerciales, Financieros y Laborates  Certificado de la Impección del Trabajo F-30 Cumplimiento de obligaciones laborates y previsionales.                                                           | Formato                | Fec. Ingreso | Estado                           | Opciones      |
| Indice que el documente el abligatorio      Nombre      Antecedentes Comerciales, Financieros y taborales      Certificado de la Impección del Trabajo F-30 Cumplimiento de obligaciones laborales y previsionales      Declaración de IVA de las últimos li meses | Formatio<br>PDF<br>PDF | Fec. Ingreso | Estado<br>Pendierte<br>Pendierte | Opciones<br>0 |

- <u>Opción 1 Cabecera</u>: Corresponde a la etapa y número de licitación en la cual se está participando.
- Opción 2 Nombre: Corresponde al nombre de la licitación.
- <u>Opción 3 Documentos Requeridos</u>: En este apartado se encuentran detallados uno a uno cada documento requerido por las distintas secciones de documentos, el Formato requerido (XLS o PDF), Fecha de Ingreso, Estado (Pendiente o Cargado) y las opciones. Estas últimas son:
  - Permite cargar un archivo.

Permite visualizar el documento cargado.

Permite eliminar el documento cargado.

Cabe destacar que para efectos de este manual se han dejado tan sólo cuatro documentos a presentar, sin embargo, existe una mayor cantidad de antecedentes previos definidos según las políticas de Aguas Antofagasta.

- <u>Opción 4 Comentarios</u>: El oferente en esta sección tiene la posibilidad de dejar un comentario respecto de sus antecedentes previos.
- Opción 5 Guardar: Esta opción permite guardar los documentos cargados hasta el

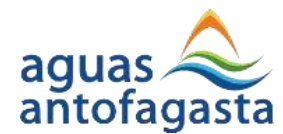

momento.

 <u>Opción 6 - Enviar</u>: Esta opción oficializará el envío de los antecedentes previos por parte del oferente, concluyendo así la etapa.

Una vez presentados los antecedentes previos el oferente deberá esperar los resultados del proceso de Habilitación para poder Ofertar en la Licitación.

Para finalizar la Web proporcionará un **certificado de respaldo** de la presentación de los antecedentes previos como se muestra a continuación, que el oferente debe descargar y mantener a su resguardo.:

| aguas 📚 Grupo epm<br>antofagasta                                                                                                    | Cer                 | tificado Nº: A-1016      |
|----------------------------------------------------------------------------------------------------|---------------------|--------------------------|
| Certificado Presentación Antecedentes<br>PLAN DE RECAMBIO DE MEDIDORES 2023<br>Licitación Nº 12192                                                                                                    | Previos             |                          |
| Señores<br>Mediante el presente documento, Aguas Antofagasta certifica que ha recibido sus Antecede<br>continuación se detallan todos los documentos recepcionados y los comentarios indicados:<br>Documentos recibidos por sección: | intes Previos con f | echa 23/08/2023          |
| Nombre                                                                                                    | Formato             | Fecha                    |
| 1) Antecedentes Comerciales, Financieros y Laborales                                                                                                    | 1                   |                          |
| Certificado de la Inspección del Trabajo F-30 Cumplimiento de obligaciones laborales y<br>previsionales                                                                                                    | PDF                 | 11/07/2023               |
|                                                                                                    | PDF                 | 11/07/2023               |
| Declaración de IVA de los últimos 6 meses                                                                                                    |                     |                          |
| Declaración de IVA de los últimos 6 meses<br>2) Antecedentes de Experiencia y Recursos                                                                                                    |                     | 1                        |
| Declaración de IVA de los últimos 6 meses<br>2) Antecedentes de Experiencia y Recursos<br>AC10EXP Obras o Servicios Ejecutados                                                                                                    | XLS                 | 11/07/2023               |
| Declaración de IVA de los últimos 6 meses<br>2) Antecedentes de Experiencia y Recursos<br>AC10EXP Obras o Servicios Ejecutados<br>AC100EJ OBRAS O SERVICIOS EN EJECUCIÓN                                                             | XLS<br>XLS          | 11/07/2023<br>11/07/2023 |
| Declaración de IVA de los últimos 6 meses<br>2) Antecedentes de Experiencia y Recursos<br>AC10EXP Obras o Servicios Ejecutados<br>AC100EJ OBRAS O SERVICIOS EN EJECUCIÓN<br>Comentarios recibidos:<br>ENVIO DOCUMENTOS<br>Atte.,     | XLS<br>XLS          | 11/07/2023<br>11/07/2023 |
| Declaración de IVA de los últimos 6 meses<br>2) Antecedentes de Experiencia y Recursos<br>AC10EXP Obras o Servicios Ejecutados<br>AC10OEJ OBRAS O SERVICIOS EN EJECUCIÓN<br>Comentarios recibidos:<br>ENVIO DOCUMENTOS<br>Atte.,     | XLS<br>XLS          | 11/07/2023<br>11/07/2023 |
| Declaración de IVA de los últimos 6 meses<br>2) Antecedentes de Experiencia y Recursos<br>AC10EXP Obras o Servicios Ejecutados<br>AC100EJ OBRAS O SERVICIOS EN EJECUCIÓN<br>Comentarios recibidos:<br>ENVIO DOCUMENTOS<br>Atte.,     | XLS<br>XLS          | 11/07/2023<br>11/07/2023 |
| Declaración de IVA de los últimos 6 meses 2) Antecedentes de Experiencia y Recursos AC10EXP Obras o Servicios Ejecutados AC100EJ OBRAS O SERVICIOS EN EJECUCIÓN Comentarios recibidos: ENVIO DOCUMENTOS Atte.,                       | XLS<br>XLS          | 11/07/2023<br>11/07/2023 |
| Declaración de IVA de los últimos 6 meses 2) Antecedentes de Experiencia y Recursos AC10EXP Obras o Servicios Ejecutados AC100EJ OBRAS O SERVICIOS EN EJECUCIÓN Comentarios recibidos: ENVIO DOCUMENTOS Atte.,                       | XLS<br>XLS          | 11/07/2023<br>11/07/2023 |
| Declaración de IVA de los últimos 6 meses 2) Antecedentes de Experiencia y Recursos AC10EXP Obras o Servicios Ejecutados AC100EJ OBRAS O SERVICIOS EN EJECUCIÓN Comentarios recibidos: ENVIO DOCUMENTOS Atte.,                       | XLS<br>XLS          | 11/07/2023               |

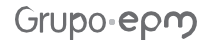

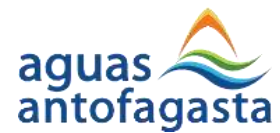

# 1.3.4.- Habilitación

Aguas Antofagasta al momento de recibir los antecedentes previos comienza su evaluación y posteriormente notifica los resultados de la habilitación, esta información además de llegar vía correo electrónico al oferente también puede ser consultada en la Web de licitaciones.

# 1.3.4.1.- Oferente Habilitado

En el caso de un oferente habilitado para ofertar se mostrará de la siguiente forma:

| veralle de lícita           | ción                                                                                                    | at these + deletestimes                         |
|-----------------------------|----------------------------------------------------------------------------------------------------|-------------------------------------------------|
| Titulo de Licitació         | n                                                                                                    | Licitación 12192                                |
| PLAN DE RECAMINO DE MEL     | DORES 2023                                                                                                    | Estado REETTA                                   |
| Tipo de Ucitació<br>Pullica | n .                                                                                                    | Fecha de Publicación<br>23/08/2023              |
| NOTA IMPORTANT              | FE<br>cilin se encueintra ACTIVID y la respuesto o sus proguntas seiton emitidos desde el<br>ato el polo/lassa destato | Recepción de Ofertos<br>24/08/2023              |
|                             |                                                                                                    | Citicolitoroo                                   |
| Hemilitereiden              | Conditionerts                                                                                                    |                                                 |
| Habilitación<br>19          | Candicianada<br>NO                                                                                                    | Antecedentes Previce                            |
| Habilitación<br>D           | Candicianada<br>NO                                                                                                    | Antacedantas Fravios                            |
| Aclaraciones                | Condicionada<br>NO                                                                                                    | Antecedentes Frevioo<br>Foro<br>Descorgor Noses |

Esta condición permitirá que el botón ofertar esté accesible para este oferente

# 1.3.4.2.- Oferente Habilitado Condicionado

En el caso de un oferente habilitado condicionado para ofertar se mostrará de la siguiente forma:

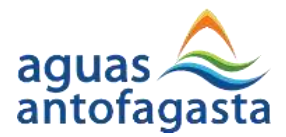

| Titulo de Licitación                                                   |                                                                                                    | Licitación 1982                     |
|------------------------------------------------------------------------|----------------------------------------------------------------------------------------------------|-------------------------------------|
| PLAN DE RECAMBIQ DE MIDI                                               | 90HE3 2028                                                                                                    | Estado AstintA                      |
| Tipo de Licitoción<br>PUBLICA                                          | 6                                                                                                    | Fecha de Publicación<br>29/08/2029  |
| NOTA IMPORTANTI<br>El Fore para esta licitar<br>39/08/2020 00:0450 hor | i<br>An se encuertan ACTIVO y la respuesta a sus preguentas seran emitidas deede el<br>no el 19/09/2023 Olicie 50 | Recepción de Ofertais<br>34/06/2023 |
| Habilitación                                                           | Condicionada                                                                                                    |                                     |
| 9                                                                      | 8                                                                                                    | Antecodentes Previos                |
| Condición                                                              |                                                                                                    | Foro                                |
| ES NECESARIO QUE SE CO                                                 | AUNIQUEN CON LA EMPRESA PARA VERIFICAR UNOS DATOS                                                                 |                                     |
|                                                                        | 14                                                                                                    | Déscargar Boses                     |
|                                                                        |                                                                                                    |                                     |
|                                                                        |                                                                                                    |                                     |

Esta condición no permitirá que el botón ofertar esté accesible para este ya que primeramente Aguas Antofagasta deberá confirmar si "cumple" o no la condición por la cual no ha sido habilitado completamente.

### 1.3.4.3.- Oferente Habilitado

Si el oferente cumple, se le desplegará la siguiente información:

| Detalle de Licitad      | ción                                                                              |                                         | # Hote + Lichtschmei               |
|-------------------------|-----------------------------------------------------------------------------------|-----------------------------------------|------------------------------------|
| Titulo de Licitació     | 'n                                                                                |                                         | Licitación 12192                   |
| PLAN DE RECAMINO DE ME  | HDOHES 2023                                                                       |                                         | Estado amenta                      |
| PUBUCA                  | ân (                                                                              |                                         | Fecha de Publicación<br>23/06/2023 |
| NOTA IMPORTANT          | TE<br>ción se encuentria ACTIVIO y la respuesto i<br>assa el 29/08/2023 (19:34/80 | a ius preguntas serán errebdas desde er | Recepción de Olertos<br>34/08/0023 |
| Habilitación            | Condicionada                                                                      | Cumple                                  | Cronograme                         |
| 51                      | NO                                                                                | 52                                      | Antecodentes Frevios               |
|                         |                                                                                   |                                         | Foro                               |
| Aclaraciones            |                                                                                   |                                         | Descargar Bases                    |
| No exation ACLARACIONES | para la Licitación                                                                |                                         | Cfortar                            |

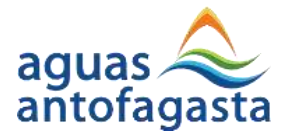

Esta condición permitirá que el botón ofertar esté accesible para este oferente.

# 1.3.4.4.- Oferente No Habilitado

Esta condición no permitirá que el botón ofertar esté accesible para este oferente por lo tanto no podrá ofertar.

En el caso de un oferente NO habilitado para ofertar se mostrará de la siguiente forma:

| Detalle de Licitación                                                                                                    | enico - Usincione                  |
|----------------------------------------------------------------------------------------------------|------------------------------------|
| Titulo de Licitación                                                                                                    | Licitación una                     |
| PLAN DE RECAMINO DE MEDIDIORES 2023                                                                                                    | Estado                             |
| Pue Tipo de Licitación<br>Pueuta                                                                                                    | Fecha de Publicación<br>29/08/2023 |
| NOTA IMPORTANTE<br>Il foro poro esta licitación se encuentra ACTIVO y la respuesta o sus preguntas serán emitatas desde el<br>22/06/2025 99:34:50 hosto el 25/06/2023 de:34:50 | Recepción de Ofertos<br>24/08/2022 |
| Habiltación                                                                                                    |                                    |
| ND                                                                                                    | Antecedentes Previos               |
|                                                                                                    | Toro                               |
| Aclaraciones                                                                                                    | Descargar Bases                    |
| No existen ACLARACIONES porci la Liolebolón                                                                                                    | Oflintor                           |

### 1.3.5.- Oferta

Para que un oferente pueda Ofertar se deben cumplir las siguientes condiciones:

• Que el oferente se encuentre HABILITADO para ofertar.

Esto puede ser como habilitado directo o como habilitado condicionado que ha cumplido la condición requerida.

• Que la fecha de "Recepción Ofertas" del cronograma se haya cumplido.

Esto permitirá al oferente presentar sus antecedentes de oferta hasta la fecha indicada en "Apertura de Ofertas".

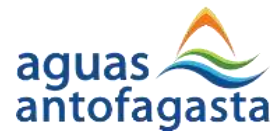

Para realizar su oferta el Oferente deberá ingresar a la Web de licitaciones (como se indica en punto 1.3.1 del presente manual), en donde verá una imagen como la siguiente:

| Detalle de Licitad                                                   | sión                                                                                                    | # acce + Uchaconee                 |
|----------------------------------------------------------------------|----------------------------------------------------------------------------------------------------|------------------------------------|
| Titulo de Licitació                                                  | n                                                                                                    | Licitación 1280                    |
| FUAN DE RECAMBIO DE MED                                              | IDORES 2023                                                                                                    | Estado Alitera                     |
| Tipo de Ucitoció<br>PUBUCA                                           | n                                                                                                    | Fecha de Publicación<br>23/08/2023 |
| NOTA IMPORTANT<br>El Toro para esta Liotax<br>23/08/2023 09/34/50 ho | E<br>ción se encluentrio ACTIVO y la respuestra a sus preguntas serán emitidas desde el<br>eta el 20/08/2023.00.34/56/ | Recepción de Ofertos<br>24/08/2023 |
| Habilitación<br>Si                                                   | Condicionada<br>NO                                                                                                    | Anti-cadentes Previos              |
|                                                                      |                                                                                                    | Foro                               |
| Aclaraciones                                                         |                                                                                                    | Detcargor Rosen                    |
| No western ACLARACIONES                                              | para la Lieltación                                                                                                    | Oterior                            |

Para continuar se debe pulsar el botón "Ofertar" como se muestra en la siguiente imagen:

| Detalle de Licita                                                 | sión                                                                                                    | # Rock + Untraconee                                    |
|-------------------------------------------------------------------|----------------------------------------------------------------------------------------------------|--------------------------------------------------------|
| Titulo de Licitació                                               | n                                                                                                    | Licitación 1280                                        |
| PLAN DE RECAMBIO DE MO<br>Tipo de Licitoció<br>PUBUCA             | DIDORES 2023                                                                                                    | Estado (Altaria)<br>Fecha de Publicación<br>23/08/2023 |
| NOTA IMPORTANT<br>El Foro para esta Licho<br>23/06/2023 08:3450 h | TE<br>ción se encluentrio ACTIVO y la respuesta a sus preguntas serán errotidas deode el<br>neto el 29/08/2023 00:34:58 | Recepción de Ofertos<br>\$4/08/2023                    |
| Habilitación                                                      | Condicionada                                                                                                    | Antecedentes Previce                                   |
|                                                                   |                                                                                                    | Foro                                                   |
| Aclaraciones                                                      |                                                                                                    | Descargar Iraxies                                      |
| No emitten ACLARACIONES                                           | para la Licitación                                                                                                    | Otertor                                                |

El oferente deberá seguir los pasos desde el 1 al 4 para poder presentar su oferta:

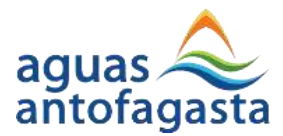

| Ofertar licitación Nro. 12112     |              |                | Volver ØAnterior Siguinme O |
|-----------------------------------|--------------|----------------|-----------------------------|
| LAN DE RECAMINO DE MIDIDORES 2023 |              |                |                             |
| 1                                 | 2            | 3              | 4                           |
| Identificar                       | Presupuestro | Discumentación | Confirmación                |

# 1.3.5.1.- Identificar

Se describen las opciones que el oferente tendrá para presentar en el paso 1 de su oferta:

| Volver O Anterior Siguiente O |                |             | Ofertar Licitación Nro. 12992    |
|-------------------------------|----------------|-------------|----------------------------------|
| 9 9                           |                |             | AN DE RECAMINO DE MEDIDORES 2028 |
| 4                             | 3              | 2           |                                  |
| Contimación                   | Documentorilon | Presupuesto | (dentificar                      |
|                               |                |             | Identificar                      |
|                               |                |             | Nombre                           |
|                               |                |             | 12192 QUBITS TECHNOLOGIES SPA    |
|                               |                |             | Nombre 🕕                         |
|                               |                |             |                                  |
|                               |                |             |                                  |
|                               |                |             |                                  |
|                               |                |             |                                  |
|                               |                |             |                                  |
|                               |                |             | 2000                             |
|                               |                |             |                                  |
|                               |                |             |                                  |

- <u>Opción 1 Descripción de la Oferta</u>: El oferente puede indicar una descripción relacionada a su oferta.
- <u>Opción 2 Paso Anterior</u>: Este botón permitirá que el oferente vuelva a la página anterior.
- <u>Opción 3 Siguiente Paso</u>: Este botón permitirá que el oferente avance a la página siguiente.

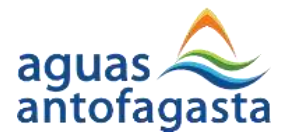

# 1.3.5.2.- Presupuesto

Se describen las opciones que el oferente tendrá para presentar en el paso 2 de su oferta:

| ofertar   | Licitación Nro. 12992                                                                                              |          |       | Voivar C          | Anterior Eliguiente |
|-----------|----------------------------------------------------------------------------------------------------|----------|-------|-------------------|---------------------|
| LAN DE RE | CAMBO DE MEDIDORES 2023                                                                                            |          |       |                   | 0 5                 |
|           | 1 2<br>Executives                                                                                                  | Des      | 3     |                   | 4                   |
|           |                                                                                                    |          |       |                   |                     |
| Presu     | ipuesto                                                                                                    |          |       | Descargor Plantit | billio Presupuesto  |
|           |                                                                                                    |          |       | •                 | 4                   |
| liste     | nontos en este presupuesto están expresisácia en CLP                                                               |          |       |                   |                     |
|           |                                                                                                    |          |       | 0                 |                     |
| 1D        | Descripción                                                                                                    | UM       | Cont. | Pre. Unit.        | Mon. Tot.           |
| \$        | Mediciar de AP digital ultrasónico de Brinn Mediciar de AP digital<br>ultrasónico de Brinn, G3 25 m3/h ICD 3/4*3/4 | Uniclod. | 7840  | 11                | 95280               |
| 2         | Medidor de AP dígitol ultrasónico de Tamm Medidor de AP dígitoj<br>ultrasónico de 19mm, Q3.4 m3/h1CD 111 Largo 190 | Unidad.  | 2240  | 52                | 20310               |
|           | Marchelor da AD distilità e Brenzierio da Simon Mardelor da AD distilità                                           | Internet | 860   | 19                | 70/18               |

- <u>Opción 1 Pre. Unit</u>: El oferente deberá llenar este campo de forma manual, ítem por ítem.
- <u>Opción 2 Paso Anterior</u>: Este botón permitirá que el Oferente vuelva a la página anterior.
- <u>Opción 3 Descargar Planilla</u>: En este botón el oferente podrá descargar una planilla Excel (CSV) con el presupuesto, en la que podrá ingresar los precios unitarios y podrá subir estos datos. Los datos por ingresar son los de la columna F, como se muestra a continuación:

|   | А  | В      | С                        | D      | E     | F         |
|---|----|--------|--------------------------|--------|-------|-----------|
| 1 | ID | CODIGO | DESCRIPCION              | UM     | CANT. | PRE.UNIT. |
| 2 | 1  | 111010 | Energia Electrica fdgsfg | Unidad | 15    | 2000      |
| 3 |    |        |                          |        |       |           |

Habiendo guardado el archivo, podrá ser subido a la web de licitaciones.

 <u>Opción 4 - Subir Presupuesto</u>: Una vez el Oferente tenga su planilla en formato CSV, podrá subirla a través de este botón, autocompletando los datos de precio unitario que aparecen en la pantalla.

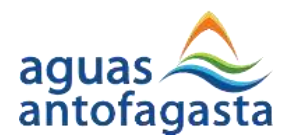

• <u>Opción 5 - Siguiente Paso</u>: Este botón permitirá que el oferente avance a la página siguiente.

# 1.3.5.3.- Documentación

Se describen las opciones que el oferente tendrá para presentar en el paso 3 de su oferta:

| er (Cr. Uckoción Mid. 12822                                                                                                    |             |                      |                                   | Volver © Ant                    | tonor Sydema |
|----------------------------------------------------------------------------------------------------|-------------|----------------------|-----------------------------------|---------------------------------|--------------|
| N DE HECANDIO DE MEDIDIOHES 2023                                                                                                    |             |                      |                                   |                                 |              |
|                                                                                                    |             | C                    | 3                                 |                                 | 4            |
| identificar                                                                                                    | Presupuesto | Doc                  | umentoción                        | Confir                          | nación       |
| locumentación                                                                                                    |             |                      |                                   |                                 |              |
|                                                                                                    |             |                      |                                   |                                 |              |
| * Indica que el documento el obligato                                                                                                    | da -        |                      |                                   |                                 |              |
| * Indicerque el documento es obligato                                                                                                    | do -        |                      |                                   |                                 |              |
| * Indica que el documento el obligato                                                                                                    | diá -       | Formata              | Fec. Ingreso                      | Estado                          | Opciones     |
| <ul> <li>Indicarque el tiocumento el obligato</li> <li>Nombre</li> <li>I) Propuesta Económico</li> </ul>                                                                                      | eké -       | Formato              | Fec. Ingreso                      | Estado                          | Opciones     |
| * Indico: que el tiocumento el obligato<br>Nombre<br>1) Propuesta Económico<br>* Anàlisis de precios unitenos                                                                                 | NG -        | Formato              | Fec. Ingreso<br>n/or/2023 Trasida | Estado<br>Corgodia              | Opciones     |
| <ul> <li>Indico que el tiocumento el obligato</li> <li>Nombre</li> <li>Propuesta Económico</li> <li>Análisis de precios unitarios</li> <li>Análisis de precios unitarios firmado p</li> </ul> | kia -       | Formate<br>NA<br>POF | Fec. Ingreso<br>n/07/2023 17:5-54 | Estado<br>Corgodia<br>Pendiente | Opciones     |

- <u>Opción 1 Cabecera</u>: Corresponde a la etapa y número de licitación en la cual se está participando.
- <u>Opción 2 Nombre</u>: Corresponde al nombre de la licitación.
- <u>Opción 3 Opciones de Documentos</u>: En este apartado se encuentran detallados uno a uno cada documento requerido por las distintas secciones de documentos, el formato requerido (XLS o PDF), fecha de ingreso, estado (pendiente o cargado) y las opciones. Estas últimas son:

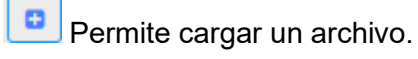

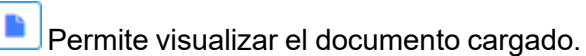

Permite eliminar el documento cargado.

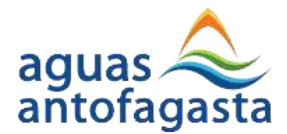

Cabe destacar que para efectos de este manual se han dejado tan solo dos (2) documentos a presentar, sin embargo, existe una mayor cantidad de antecedentes de oferta definidos según las políticas de Aguas Antofagasta.

- <u>Opción 4 Paso Anterior</u>: Este botón permitirá que el oferente vuelva a la página anterior.
- <u>Opción 5 Siguiente Paso</u>: Este botón permitirá que el oferente avance a la página siguiente.

#### 1.3.5.4.- Confirmación

Se describen las opciones que el oferente tendrá para presentar en el paso 4 de su oferta:

| rtar ususen nes tale 🚺                                                 |                                               |                       |                      |         | 'statives    | C Arttar    | 67 <b>1</b> 560 |
|------------------------------------------------------------------------|-----------------------------------------------|-----------------------|----------------------|---------|--------------|-------------|-----------------|
| исналиво ремполностот 🥝                                                |                                               |                       |                      |         |              | U           | 8               |
|                                                                        |                                               |                       |                      |         |              | 41          |                 |
| Hartfield                                                              | 100120-000                                    |                       | (000000000           |         |              | Sortinities | 24.             |
| onfirmación                                                            |                                               |                       |                      |         |              |             |                 |
| 1-Identificación 3                                                     |                                               |                       |                      |         |              |             |                 |
| iur i                                                                  |                                               |                       |                      |         |              |             |                 |
| 2- Presupuesto 🔕                                                       |                                               |                       |                      |         |              |             |                 |
| Incomenta al anne processere sent                                      | ir ogenaatis or tal                           |                       |                      |         |              |             |                 |
| E Descripcion                                                          |                                               |                       |                      | ĥá.     | Dart.        | Pre-        | 4001.<br>714    |
| <ol> <li>Annotation and Art angular advances<br/>safety and</li> </ol> | in the Service Medicine (in Ad. Sports all in | nime in Smith G       | 25/10/100 ( )        | 1994    | -1-40200     | 191         | 11210           |
| 2 skylites de al digité atteurs                                        | ny na tinyy kaomini na ki mpisi kica          | ndreise on America 12 | and the state of the | inken ( | 124100       |             | 2516            |
|                                                                        |                                               |                       |                      |         |              | SOTAL.      | 210.246         |
| 3 - Documentoción                                                      |                                               |                       |                      |         |              |             |                 |
| Nordon                                                                 |                                               | Parmatu               | Fer, ingress         |         | Falado       | 0           | poones          |
| 1). Propuesto Econômicos                                               |                                               |                       |                      |         |              |             |                 |
| * annihild de precisio utilizaria                                      |                                               | 313                   | alor/3001146         | 66      | 1000         |             |                 |
| · Artificia organization or feating formade                            | por ref-managements with                      | 107                   | 20/04/262016.9       | 124     | Singra       |             |                 |
| 4- Foro 🚯                                                              |                                               |                       |                      |         |              |             |                 |
| Fac. Pregurits                                                         | Pregunta                                      |                       | Fec. Tespuenter      |         | De           | points      |                 |
| NUMBER OF STREET                                                       | uno apunitar a work constitution              | 0                     | Anyasan maxim        | 11.0    | i un regenti | istagarra   | ÷1.             |
|                                                                        |                                               |                       |                      |         |              |             |                 |

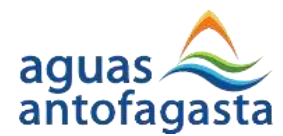

- <u>Opción 1 Cabecera</u>: Corresponde a la etapa y número de licitación en la cual se está participando.
- Opción 2 Nombre: Corresponde al nombre de la licitación.
- <u>Opción 3 Identificación de Oferta</u>: Nombre y descripción concatenada de la oferta que está siendo presentada.
- <u>Opción 4 Presupuesto</u>: Sección que muestra el presupuesto presentado por el oferente a nivel de detalle.
- <u>Opción 5 Documentos</u>: En este apartado se encuentran detallados uno a uno cada documento requerido por las distintas secciones de documentos, fecha de ingreso, estado (pendiente y listo).
- <u>Opción 6 Foro</u>: Detalle del foro en el momento en el que se presenta la oferta por parte del oferente.
- <u>Opción 7 Paso Anterior</u>: Este botón permitirá que el oferente vuelva a la página anterior.
- <u>Opción 8 Finalizar</u>: Este botón permitirá formalizar la oferta, completando satisfactoriamente el proceso. Una vez finalizado el proceso, se redirigirá a la ventana inicial de la licitación, en la cual se ocultarán los botones de "Descargar Bases" y "Ofertar" y se habilitará el nuevo botón "Certificado de Oferta":

| itulo de Deltacio                                                    | n .                                                                                                  | Licitoción 12142                   |
|----------------------------------------------------------------------|----------------------------------------------------------------------------------------------------|------------------------------------|
| WINDE RECOMBING DE MED                                               | IDCRES 2023                                                                                          | Estado (HERTAGA                    |
| Tipo de Licitoció<br>FUBLICA                                         | n :                                                                                                  | Fecha de Putritoción<br>23/01/2023 |
| NOTA IMPORTANT<br>Ti Foro poro esta Licito<br>23/08/2023 09:34/50 ho | E<br>nin se encuentra ACTIVCI y la respuesta a sus preguntas esián emi<br>ata el 20/08/2022 OB 24.50 | Indos cosce el                     |
|                                                                      | Condicionadia                                                                                        |                                    |
| inbilitación                                                         |                                                                                                    |                                    |
| si                                                                   | NO                                                                                                   | Antecedientes Previos              |
| labilitación<br>Si                                                   | NO.                                                                                                  | Antecedentes Presion<br>Ford       |

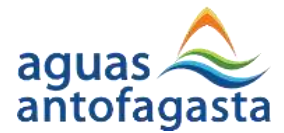

Con este último el oferente puede visualizar un certificado de oferta emitido por Aguas Antofagasta, el cual le servirá de respaldo de su presentación de oferta.

| aguas 💫 Gupp epg                                                                                                    | Ce                                               | rtificade Nº- O-101664                                               |
|----------------------------------------------------------------------------------------------------|--------------------------------------------------|----------------------------------------------------------------------|
| Certificado Presentación de O                                                                                                    | ferta                                            |                                                                      |
| PLAN DE RECAMBIO DE MEDIDORES 26                                                                                                    | 023                                              |                                                                      |
| Licitación Nº 12192                                                                                                    |                                                  |                                                                      |
|                                                                                                    |                                                  |                                                                      |
| Señores                                                                                                    |                                                  |                                                                      |
|                                                                                                    |                                                  |                                                                      |
| Mediante el presente documento, Aguas Antofagasta certifica que ha recibido su Ofe<br>detallan todos los aspectos que soportan su Oferta:                                                                                                    | rta con fecha 23/08/202                          | <ol><li>a continuación se</li></ol>                                  |
| Mediante el presente documento, Aquas Antofagasta certifica que ha recibido su Ofe<br>detallan todos los aspectos que soportan su Oferta:<br>Documentos recibidos por sección:                                                                                                    | rta con fecha 23/08/202                          | 3, a continuación se                                                 |
| Mediante el presente documento, Aguas Antofagasta certifica que ha recibido su Ofe<br>detallan todos los aspectos que soportan su Oferta:<br>Documentos recibidos por sección:<br>Nombre                                                                                                    | rta con fecha 23/08/202                          | 3, a continuación se                                                 |
| Mediante el presente documento, Aguas Antofagasta certifica que ha recibido su Ofe<br>detallan todos los aspectos que soportan su Oferta:<br>Documentos recibidos por sección:<br>Nombre<br>1) Propuesta Económica<br>Análisis de precios unitarios                                                                                                    | rta con fecha 23/08/202                          | Fecha                                                                |
| Mediante el presente documento, Aguas Antofagasta certifica que ha recibido su Ofe<br>detallan todos los aspectos que soportan su Oferta:<br>Documentos recibidos por sección:<br>Nombre<br>1) Propuesta Económica<br>Análisis de precios unitarios<br>Análisis de precios unitarios firmado por representante legal                                                | rta con fecha 23/08/202<br>Formato<br>XLS<br>PDF | Fecha<br>11/07/2023<br>23/08/2023                                    |
| Mediante el presente documento, Aguas Antofagasta certifica que ha recibido su Ote<br>detallan todos los aspectos que soportan su Oferta:<br>Documentos recibidos por sección:<br>Nombre<br>1) Propuesta Económica<br>Análisis de precios unitarios<br>Análisis de precios unitarios firmado por representante legal<br>Presumento:                                 | rta con fecha 23/08/202<br>Formato<br>XLS<br>PDF | 3, a continuación se<br>Fecha<br>11/07/2023<br>23/08/2023            |
| Mediante el presente documento, Aguas Antofagasta certifica que ha recibido su Ofe<br>detallan todos los aspectos que soportan su Oferta:<br>Documentos recibidos por sección:<br>Nombre<br>1) Propuesta Económica<br>Análisis de precios unitarios<br>Análisis de precios unitarios firmado por representante legal<br>Presupuesto:<br>TOTAL PRESUPUESTO           | rta con fecha 23/08/202<br>Formato<br>XLS<br>PDF | 3, a continuación se<br>Fecha<br>11/07/2023<br>23/08/2023<br>270.216 |
| Mediante el presente documento, Aguas Antofagasta certifica que ha recibido su Ote<br>detallan todos los aspectos que soportan su Oferta:<br>Documentos recibidos por sección:<br>Nombre<br>1) Propuesta Económica<br>Análisis de precios unitarios<br>Análisis de precios unitarios firmado por representante legal<br>Presupuesto:<br>TOTAL PRESUPUESTO<br>Atte., | rta con fecha 23/08/202<br>Formato<br>XLS<br>PDF | 3, a continuación se<br>Fecha<br>11/07/2023<br>23/08/2023<br>270.216 |
| Mediante el presente documento, Aguas Antofagasta certifica que ha recibido su Ote<br>detallan todos los aspectos que soportan su Oferta:<br>Documentos recibidos por sección:<br>Nombre<br>1) Propuesta Económica<br>Análisis de precios unitarios<br>Análisis de precios unitarios firmado por representante legal<br>Presupuesto:<br>TOTAL PRESUPUESTO<br>Atte., | rta con fecha 23/08/202<br>Formato<br>XLS<br>PDF | 3, a continuación se<br>Fecha<br>11/07/2023<br>23/08/2023<br>270.216 |
| Mediante el presente documento, Aguas Antofagasta certifica que ha recibido su Ofe<br>detallan todos los aspectos que soportan su Oferta:<br>Documentos recibidos por sección:<br>Nombre 1) Propuesta Económica Análisis de precios unitarios Análisis de precios unitarios firmado por representante legal Presupuesto: TOTAL PRESUPUESTO Atte.,                   | rta con fecha 23/08/202<br>Formato<br>XLS<br>PDF | 3, a continuación se<br>Fecha<br>11/07/2023<br>23/08/2023<br>270,216 |
| Mediante el presente documento, Aguas Antofagasta certifica que ha recibido su Ote<br>detallan todos los aspectos que soportan su Oferta:<br>Documentos recibidos por sección:<br>Nombre<br>1) Propuesta Económica<br>Análisis de precios unitarios<br>Análisis de precios unitarios firmado por representante legal<br>Presupuesto:<br>TOTAL PRESUPUESTO<br>Atte., | rta con fecha 23/08/202<br>Formato<br>XLS<br>PDF | 3, a continuación se<br>Fecha<br>11/07/2023<br>23/08/2023<br>270.216 |

Ya concluido el proceso de oferta el oferente deberá esperar los resultados de la evaluación de su oferta de acuerdo con las fechas propuestas en el cronograma.